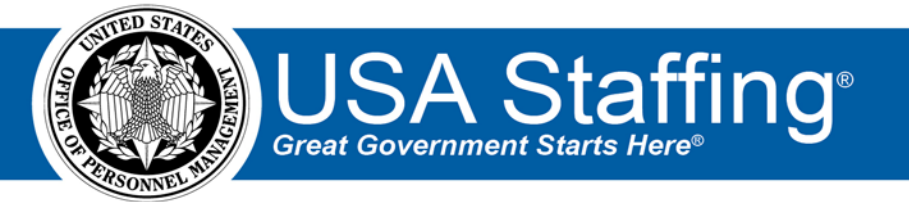

# USA Staffing ACWA User Guide

OFFICIAL USE NOTICE: This material is intended exclusively for use by USA Staffing Advisory Board Requirements Group Members and is not to be distributed without approval from the USA Staffing Program Office. This communication may contain information that is proprietary, privileged or confidential or otherwise legally exempt from disclosure. If you have received this document in error, please notify the USA Staffing Program Office immediately and delete all copies of the presentation.

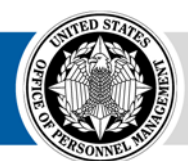

**OPM** HR SOLUTIONS by government, for government

U.S. Office of Personnel Management 1900 E Street, NW, Washington, DC 20415

# **Table of Contents**

| Background                                        | 3  |
|---------------------------------------------------|----|
| Assessment Content                                | 3  |
| Available Series                                  | 3  |
| Alternative Assessments                           | .4 |
| Combining ACWA and non-ACWA Grades                | 4  |
| Add an ACWA template                              | 4  |
| Appendix A: Create Agency-specific ACWA Templates | 8  |

# Background

On November 19, 1981 the United States District Court for the District of Columbia resolved a class-action suit that was filed in 1979. The resolution of the suit was known as the "Luevano consent decree" and it required the use of alternative assessments for occupations at the GS-5 and GS-7 grade levels that were once subject to the Professional and Administrative Career Exam.

The Administrative Careers with America (ACWA) rating schedules are assessment tools that were developed as a result of the lawsuit resolution that comply with the requirement to use validated (i.e., job-related) assessment tools when examining applicants for competitive service positions. The ACWA rating schedules are validated for use with the professional and administrative positions found on Appendix D in the Delegated Examining Operations Handbook (DEOH). <u>https://www.opm.gov/policy-data-oversight/hiring-information/competitive-hiring/deo\_handbook.pdf</u>.

## **Assessment Content**

Each ACWA assessment system template will contain a minimum qualifications assessment which will need to be modified by the agency prior to releasing the vacancy. Each template will also contain a rating assessment. The amount of assessment rating questions will vary by series. However, applicants may complete anywhere between 80-120 questions. Additionally, because USA Staffing hides all scoring content from HR Users, there is no need for HR users to complete and track test security training every two years. The average time to complete the assessment is about 12 minutes.

# **Available Series**

Rather than requesting approval for a specific set of series, agencies will automatically be granted access to all available USA Staffing ACWA assessment templates.

| 0018 | 0020 | 0023 | 0025 | 0028 |  |
|------|------|------|------|------|--|
| 0080 | 0101 | 0105 | 0107 | 0110 |  |
| 0130 | 0132 | 0140 | 0150 | 0170 |  |
| 0180 | 0187 | 0190 | 0193 | 0201 |  |
| 0301 | 0341 | 0343 | 0346 | 0391 |  |
| 0501 | 0560 | 0570 | 0673 | 0685 |  |
| 0901 | 0950 | 0965 | 0967 | 0993 |  |
| 0996 | 1001 | 1015 | 1035 | 1082 |  |
| 1083 | 1101 | 1102 | 1103 | 1104 |  |
| 1130 | 1146 | 1147 | 1150 | 1160 |  |
| 1163 | 1165 | 1170 | 1171 | 1173 |  |
| 1176 | 1412 | 1420 | 1421 | 1654 |  |
| 1701 | 1720 | 1801 | 1810 | 1811 |  |
| 1849 | 1910 | 2001 | 2003 | 2010 |  |
| 2030 | 2032 | 2101 | 2130 | 2150 |  |
| 2210 |      |      |      |      |  |

The following series are available:

Additional series may be added per request. To request an additional series, submit an enhancement request with the occupational series and target date of need to your USA Staffing Account Manager.

### **Alternative Assessments**

Agencies are free to use any valid alternative assessment. USA Hire is a valid OPM alternative to ACWA, and many of the ACWA series are covered by standard USA Hire assessments. A full list of available series can be found here: <a href="https://help.usastaffing.gov/ResourceCenter/images/3/3b/USA\_Hire\_ACWA\_-9.4.19.pdf">https://help.usastaffing.gov/ResourceCenter/images/3/3b/USA\_Hire\_ACWA\_-9.4.19.pdf</a>. Agencies are also able to develop their own ACWA alternative assessments. We encourage you to consult your Office of General Counsel before using an agency developed ACWA alternative.

#### **Combining ACWA and non-ACWA Grades**

There are many implications with combining ACWA templates with non-ACWA grades that may produce adverse impacts to your desired results as well as the validity of your assessments. ACWA assessments were developed with a unique scoring mechanism that cannot be combined with other rating assessments. In order to avoid unintended issues that could result in the cancellation of a posted announcement, this type of recruitment is best captured when ACWA and Non-ACWA vacancies are announced as two separate recruitments.

#### Add an ACWA template

There are currently 76 system-level templates for some of the most commonly used occupational series available to be added for ACWA recruitments.

#### Adding an ACWA Template from the Assessment Package

• From the Assessment Package Overview Page, click the gear icon and choose Select Template from the dropdown.

| 🚆 Vacancy 10063888 🛛 👔 Assessment Package                                  | 🛷 Announcement 🛛 🔞 Re       | iews +                                                                                   |
|----------------------------------------------------------------------------|-----------------------------|------------------------------------------------------------------------------------------|
| USAJOBS Job Title Pay Plan-Series-Grade<br>Contract Specialist GS-1102-5/7 | Status Source<br>Incomplete |                                                                                          |
| ① This Vacancy is open to the public but does not conta                    | n any Categories!           |                                                                                          |
| Overview Job Analysis Assessment Plan                                      | Categories Test Plan        | 🗘 🖺 Documents 💿 🗬 Notes 💿 🖷 History                                                      |
| Assessment Package Checklist                                               |                             | Create Review     No Assessment Required Assessment Package Complete     Solert Template |
| S Assessment Package must have at least one ▲                              | sessment.                   | Save as Template                                                                         |

• The search criteria will default based on the vacancy's series and grade. Select the corresponding ACWA Template to copy it into the vacancy.

| USA  | \ Staffing <sup>®</sup> | ٨                      | Staffing   | Recruit             | . A  | dmin Repo                    | rts   | Search                     |    | <b>GRO</b>     | 9              | 2 <sup>1</sup> 2 | Jennil | fer Demarais (STG) | opm 🗸 |
|------|-------------------------|------------------------|------------|---------------------|------|------------------------------|-------|----------------------------|----|----------------|----------------|------------------|--------|--------------------|-------|
| VAC  | Assessment Pa           | ackage Sea             | rch        |                     |      |                              |       |                            |    |                |                |                  |        | ۵                  | g 0   |
|      | Field                   |                        |            |                     | Ope  | rator                        |       | Value                      |    |                |                |                  |        |                    |       |
| Cor  | Grade                   |                        |            | ٠                   | ls   |                              | ٣     | × 5 × 7                    |    |                |                |                  | 0      |                    |       |
| 0    | Series                  |                        |            | ×                   | ls.  |                              | ٣     | x 1102 - Contracti         | ng |                |                |                  | 0      |                    | 0     |
| 0    | Add new search f        | ield                   |            |                     |      |                              |       |                            |    |                |                |                  |        |                    |       |
| As   |                         |                        |            |                     |      |                              |       |                            |    |                |                |                  |        |                    | lete  |
| 6    |                         | 1                      |            |                     |      |                              |       |                            |    |                | _              | Search           |        | Clear Form         |       |
|      | Search Result           | s (2)                  |            |                     |      |                              |       | \$                         |    |                |                |                  |        |                    |       |
|      | Name                    | e Position Title       | e e R<br>C | ating<br>ombination | e Pe | osition Description<br>umber |       | Office Name                | ٠  | ls<br>Complete | ls<br>External | Last<br>Edited   | 0      |                    |       |
| Ra   | ACWA 1102               | Contract<br>Specialist | 1          | 102-5 / 1102-7      | A    | CWA                          |       | ASMG ACWA Access<br>Office |    | ×              |                | 4/20/20          | 18     | Preview            | L     |
| Used |                         | s Ser                  | 6          |                     |      | t Spec                       | salty |                            |    |                | a Grade        |                  |        |                    |       |
|      |                         | -11                    | 02         |                     |      |                              |       |                            |    |                | s              |                  |        |                    |       |

Adding an ACWA template to your assessment package will automatically override any pre-existing vacancy settings as follows:

- Application Processing: Override individual announcement and assessment question requirement indicators to set all *questionnaire items as required* to **Disabled**
- Case File Retention: Administrative Careers with America (ACWA) position Do not archive as Enabled
- Vacancy Tags: ACWA appointing authority tag will be added

#### **Updating the Minimum Qualifications Assessment**

- System-level ACWA templates <u>must</u> be edited before they can be used, because they do not contain full minimum qualifications questions. For information on creating agency-level versions of templates which contain agency desired minimum qualifications questions, see the **Appendix A: Create Agency-specific ACWA Templates** section of this guide.
- The template will copy into the vacancy in a **Complete** status. Uncheck the **Complete Assessment Package** checkbox and go to the Assessment tab's Assessment Questionnaire page.

| 🞬 Vacancy 10063888 🐧 Assessment Package 🛷 Announcement 👍 Reviews 🗸 Assessment: ACWA Min Quals 1102 +                                                                                                    |            |              |  |  |  |  |  |  |  |  |  |
|----------------------------------------------------------------------------------------------------|------------|--------------|--|--|--|--|--|--|--|--|--|
| USAJOBS Announcement Title Pay Plan-Series-Grade<br>Contract Specialist GS-1102-5/7                                                                                                    |            |              |  |  |  |  |  |  |  |  |  |
| Assessment Information Competencies Assessment Questionnaire Screen-Out Criteria Rating Criteria                                                                                                    | 0          | History      |  |  |  |  |  |  |  |  |  |
| Assessment Questionnaire (2 Items)                                                                                                    | Add to Que | stionnaire 🝷 |  |  |  |  |  |  |  |  |  |
| Select All                                                                                                    |            |              |  |  |  |  |  |  |  |  |  |
| - I. From the descriptions below, select the letter that describes the education or experience you have that demonstrates your ability to perform GS-5 Contracting work. If your highest level of education is not described below, choose the letter that describes experience or lower level education that you do have. |            |              |  |  |  |  |  |  |  |  |  |
| Response Option                                                                                                    |            |              |  |  |  |  |  |  |  |  |  |
| A RESPONSE TO BE ENTERED BY SERVICE CENTER                                                                                                    |            |              |  |  |  |  |  |  |  |  |  |
| B RESPONSE TO BE ENTERED BY SERVICE CENTER                                                                                                    |            |              |  |  |  |  |  |  |  |  |  |
| Add Response                                                                                                    |            |              |  |  |  |  |  |  |  |  |  |
| 2. From the descriptions below, select the letter that describes the education or experience you have that demonstrates your ability to perform GS-7, Contracting work. If your highest level of education is not described below, choose the letter that describes experience or lower level education that you do have.  |            |              |  |  |  |  |  |  |  |  |  |
| Response Option                                                                                                    |            |              |  |  |  |  |  |  |  |  |  |
| A RESPONSE TO BE EDITED BY SERVICE CENTER                                                                                                    |            |              |  |  |  |  |  |  |  |  |  |
| B RESPONSE TO BE EDITED BY SERVICE CENTER 🖸 🔕                                                                                                    |            |              |  |  |  |  |  |  |  |  |  |
| Add Response                                                                                                    |            |              |  |  |  |  |  |  |  |  |  |
|                                                                                                    | Save       | Cancel       |  |  |  |  |  |  |  |  |  |

• Replace the **RESPONSE TO BE EDITED BY SERVICE CENTER** response options with responses that meet the requirements of your position. Be sure to include a null response, such as "My education and/or experience is not reflected in any of the above statements."

• Navigate to the Screen-Out Criteria page and create a screen-out for the grade 5 as you normally would for a twograde vacancy.

| me *                                                                                                    |                                                                                                    |                                                                                                    | Apply Screen-Out to Rating Combinations *                                                                                                    | Ineligibility Code *                                                                                                    |     |  |  |  |  |  |  |  |
|----------------------------------------------------------------------------------------------------|----------------------------------------------------------------------------------------------------|----------------------------------------------------------------------------------------------------|----------------------------------------------------------------------------------------------------|----------------------------------------------------------------------------------------------------|-----|--|--|--|--|--|--|--|
| lin Quals GS-!                                                                                                    | 6                                                                                                    |                                                                                                    | <ul><li>№ 1102-5</li><li>□ 1102-7</li></ul>                                                                                                    | IQID - You are ineligible because you do not meet the                                                                                                    | h v |  |  |  |  |  |  |  |
| Add all Iten<br>Remember                                                                                                    | ns that should be conside<br>that the selected Items a                                                                                                    | red in this Screen-Oc<br>and Response Option                                                            | it. Then, select all Response Options that should disqualify<br>s should be specific to the Rating Combinations selected a                                                                                                    | applicants for the selected Rating Combinations.<br>sbove.                                                                                                    |     |  |  |  |  |  |  |  |
|                                                                                                    | Item                                                                                                    |                                                                                                    |                                                                                                    |                                                                                                    |     |  |  |  |  |  |  |  |
|                                                                                                    | 1. From the descriptions below, select the letter that describes the education or experience you have that demonstrates your ability to perform GS-5, Con 🔻 |                                                                                                    |                                                                                                    |                                                                                                    |     |  |  |  |  |  |  |  |
|                                                                                                    | Response Options                                                                                                    |                                                                                                    |                                                                                                    |                                                                                                    |     |  |  |  |  |  |  |  |
| A     A     I have completed a 4-year course of study leading to a bachelor's degree or I possess a bachelor's degree that would equip me to     perform the work of the position. OR At least 24 semester hours in any combination of the following fields: accounting,     business, finance, law, contracts, purchasing, economics, industrial management, marketing, quantitative methods, or     organization and management: |                                                                                                    |                                                                                                    |                                                                                                    |                                                                                                    |     |  |  |  |  |  |  |  |
|                                                                                                    | 🛛 🥥 в                                                                                                    | I have education<br>etc. My field on<br>accounting, but<br>or organization                              | on beyond the bachelor's degree, e.g., one full year of grac<br>fstudy for at least one year of my postgraduate education<br>siness, finance, law, contracts, purchasing, economics, ind<br>a and management. (Refer to the instructions on how to d                                                                                                    | Juate study or more, master's degree, Ph.D., LL.B., J.D.,<br>was in one or a combination of the following fields:<br>subrial management, marketing, quantitative methods,<br>efine 1 academic year of graduate level study)                                                                                                    |     |  |  |  |  |  |  |  |
|                                                                                                    | 🗷 🙁 c                                                                                                    | My education                                                                                            | and/or experience is not reflected in any of the above stat                                                                                                    | ements.                                                                                                    |     |  |  |  |  |  |  |  |
|                                                                                                    | e 🙁                                                                                                    | Failed to respo                                                                                         | ind                                                                                                    |                                                                                                    |     |  |  |  |  |  |  |  |
|                                                                                                    |                                                                                                    |                                                                                                    | Or                                                                                                    |                                                                                                    |     |  |  |  |  |  |  |  |
|                                                                                                    |                                                                                                    |                                                                                                    |                                                                                                    |                                                                                                    |     |  |  |  |  |  |  |  |
| 3                                                                                                    | 1.00                                                                                                    |                                                                                                    | Or                                                                                                    | -                                                                                                    |     |  |  |  |  |  |  |  |
|                                                                                                    | Item                                                                                                    | riptions below select t                                                                                 | to letter that describes the education or experience you have th                                                                                                    | at demonstrates your shills to perform CS-7. Con                                                                                                    |     |  |  |  |  |  |  |  |
|                                                                                                    | 2.11011 Cite desc                                                                                                    | inputitis betow, select t                                                                               | in least the destricts the equation of experience you have th                                                                                                    | ac demonstrates your ability to perform darty contra                                                                                                    |     |  |  |  |  |  |  |  |
|                                                                                                    | Response Optio                                                                                                    | A I have a bas                                                                                          | helor's degree in a field that would equip me to perform the w                                                                                                    | ork of the position, and I have superior academic                                                                                                    |     |  |  |  |  |  |  |  |
|                                                                                                    | . •                                                                                                    | I have at le-<br>presenting<br>contract m<br>B administeri<br>performan<br>evaluating<br>and evaluation | as one year of experience performing work of the type listed in<br>terms and conditions in bids or proposals related to the award<br>oldifications, and subcontracts; or in legal practice involving the<br>ng the terms and conditions of contracts, including such aspect<br>exunder the contract, and contract terminations or analyzing pr<br>technical and awdit reports, forecasting price trends, evaluating<br>sing methods of allocating costs through various types of overh- | the following examples: developing, preparing, and<br>of contracts; or negotishing and awarding contracts,<br>analysis of procurement policies and procedures; or<br>as preparing contract modifications, evaluation of<br>oposed prices or costs, including such aspects as<br>economic factor, estimating production efficiencies,<br>ead and general administrative expense. |     |  |  |  |  |  |  |  |
|                                                                                                    | •                                                                                                    | C I have less I<br>but I have a                                                                         | han the full amount of graduate education described in "B" and<br>combination of the type of graduate education described in "B                                                                                                    | less than the amount of experience described in "C,"<br>" and the type of experience described in "C."                                                                                                    |     |  |  |  |  |  |  |  |
|                                                                                                    | × 8                                                                                                    | D My educati                                                                                            | on and/or experience is not reflected in any of the above staten                                                                                                    | nents.                                                                                                    |     |  |  |  |  |  |  |  |
|                                                                                                    |                                                                                                    | Failed to re                                                                                            | soond                                                                                                    |                                                                                                    |     |  |  |  |  |  |  |  |

• Next, create a screen-out for the grade 7 as you normally would for a two-grade vacancy.

| lame *           |                                  |                          |                     | Apply Screen-Out to Rating Combinations *                                                                                                    | Ineligibility Code *                                                                                                    |
|------------------|----------------------------------|--------------------------|---------------------|----------------------------------------------------------------------------------------------------|----------------------------------------------------------------------------------------------------|
| Min Quals GS-7   |                                  |                          |                     | □ 1102-5<br>☞ 1102-7                                                                                                    | IQID - You are ineligible because you do not meet th                                                                                                    |
| Add all<br>Remen | Items that she<br>ber that the s | ould be co<br>elected it | nsidered<br>ems and | d in this Screen-Out. Then, select all Response Options that should disquali<br>Response Options should be specific to the Rating Combinations selected                                                                                                    | ify applicants for the selected Rating Combinations.<br>Add I                                                                                                    |
|                  | Item                             |                          |                     |                                                                                                    | 0                                                                                                    |
|                  | 2. From                          | the desci                | riptions l          | below, select the letter that describes the education or experience you have                                                                                                    | ve that demonstrates your ability to perform GS-7, Con *                                                                                                    |
|                  | Respo                            | nse Optio                | ns                  |                                                                                                    |                                                                                                    |
|                  | 0                                | 0                        | А                   | I have a bachelor's degree in a field that would equip me to perform th<br>achievement. (Refer to the instructions for information on the Superio                                                                                                    | e work of the position, and I have superior academic<br>r Academic Achievement provision)                                                                                                    |
|                  | ٥                                | 0                        | В                   | I have at least one year of experience performing work of the type liste<br>presenting terms and conditions in hids or proposals related to the awa<br>contract modifications, and subcontracts; or i legal practice involving<br>administering the terms and conditions of contracts, including such asg<br>performance under the contract, and contract termination; or analyzin<br>evaluating technical and audit reports, forecasting price trends, evalua<br>and evaluating methods of allocating costs through various types of or | ed in the following examples: developing, preparing, and<br>ard of contracts, or negotiating and awarding contracts,<br>the analysis of procurement policies and procedures; or<br>pects as preparing contract modifications, evaluation of<br>g proposed prices or costs, including such aspects as<br>ting economic factors, estimating production efficiencies,<br>erthead and general administrative expense. |
|                  | ۵                                | 0                        | c                   | I have less than the full amount of graduate education described in "B"<br>but I have a combination of the type of graduate education described i                                                                                                    | and less than the amount of experience described in "C," n "B" and the type of experience described in "C."                                                                                                    |
|                  | 8                                | 0                        | D                   | My education and/or experience is not reflected in any of the above sta                                                                                                    | atements.                                                                                                    |
|                  |                                  | 0                        |                     | Failed to respond                                                                                                    |                                                                                                    |

• When you have finished customizing the minimum qualifications questions and built screen-outs for each grade, navigate to the Assessment Package tab's Categories page to ensure your agency's category rating policy is being applied. You will likely need to add categories before testing your assessment package. Do not check any of the **Category Settings** options.

| 🗃 Vacancy 10063888 🚯 Assessment Package 🛹 Announcement 👍                                          | Reviews +                       |                                         |                                       |
|---------------------------------------------------------------------------------------------------|---------------------------------|-----------------------------------------|---------------------------------------|
| USAJOBS Job Title Pay Plan-Series-Grade Status St<br>Contract Specialist GS-1102-5/7 Incomplete A | ACWA 1102                       |                                         |                                       |
| Overview Job Analysis Assessment Plan Categories Test                                             | Plan                            | Documents                               | 🗬 Notes 💿 🔮 History                   |
| Categories Final Score Cutpoint *                                                                 |                                 |                                         | Add Category                          |
| Category Name                                                                                     |                                 | Final Rating Cutpoint                   |                                       |
| Best Qualified                                                                                    | 8                               | 90                                      | 0                                     |
| Well Qualified                                                                                    |                                 | 80                                      | 0                                     |
| Qualified                                                                                         |                                 | 70                                      | ۵                                     |
| Category Settings                                                                                 |                                 |                                         |                                       |
| Assign Categories based on 'CS-9+ Professional/Scientific' rules<br>1102-5<br>1007                | Assign Categories based on Augr | mented Rating (Only use with Demo Proje | ects that do not use Category Rating) |
| = 11024                                                                                           | ₩ 1102+ <i>1</i>                |                                         |                                       |
|                                                                                                   |                                 |                                         | Save Cancel                           |

- Navigate to the Test Plan page. Create test scenarios as you would for any two-grade assessment. Follow your
  agency's business process for testing assessments; we recommend one test scenario per screen-out and at least
  one eligible scenario.
- When your ACWA minimum qualifications assessment has been successfully tested, click **Complete Assessment Package.**

| USA                   | A Staffing" 🔹                                       | Staffing Re                           | cruit Admi | n Reports        | Search                   |          | Go To            | Q 👥                | 🚨 Test HR (STG) - OPM 🐱 |
|-----------------------|-----------------------------------------------------|---------------------------------------|------------|------------------|--------------------------|----------|------------------|--------------------|-------------------------|
| VAC                   | ANCY 10063888 -                                     |                                       |            |                  |                          |          |                  |                    | I ?                     |
|                       | Vacancy 10063888                                    | Package 🛛 🔺 Annou                     | ncement 👍  | Reviews          | 🖌 Assessment ACWA Min Qu | als 1102 |                  |                    |                         |
| <sup>USA.</sup><br>Co | JOBS Job Title Pay Plan<br>Intract Specialist GS-11 | -Series-Grade Status<br>102-5/7 Incor | nplete A   | CWA 1102         |                          |          |                  |                    |                         |
| 0                     | verview Job Analysis Asse                           | essment Plan Catego                   | ries Test  | Plan             |                          | ¢ 🖪      | Documents (0)    | Notes (            | 0) 🖀 History            |
| Te                    | est Scenarios (3)                                   |                                       |            |                  |                          |          | Complete Assessm | ent Package        | Add Scenario            |
|                       | Scenario                                            | e Responses                           | ٥.         | Rating Combo     | Expected Outcome         |          |                  | Actual Outcom      | e                       |
| 0                     | Eligible both grades                                | A, A                                  |            | 1102-5<br>1102-7 | ELTE                     |          |                  | C ELTE - 7         | ro<br>ro                |
| .0                    | Ineligible both grades                              | C, D                                  |            | 1102-5<br>1102-7 | IQID<br>IQID             |          |                  | IQID<br>IQID       |                         |
| 0                     | EL 5, IN 7                                          | A, D                                  |            | 1102-5<br>1102-7 | ELTE<br>IQID             |          |                  | S ELTE - 7<br>IQID | 0                       |

# **Appendix A: Create Agency-specific ACWA Templates**

USA Staffing allows HR users with the **Create/Edit Assessment Package Templates** permission enabled to copy ACWA templates and build agency-specific minimum qualifications questions. Doing so shortens the process for traditional HR users because they are no longer required to edit the minimum qualification response options for every variation. It also reduces the risk of error and ensures consistent terminology for applicants. We highly recommend creating agency-specific templates for the most commonly filled series within your agency.

- To create an agency specific ACWA Assessment Package Template, open the Manage Templates tab and click Create Template.
- Do not enter any information into the blank template. Click the gear icon and select **Copy from Template** from the dropdown.

| USA Staffing® # staffing F                        | Recruit Admin Reports Search             | Gio To 🔍 🔍 🔩 Test HR (STG) - OPM 🗸 |
|---------------------------------------------------|------------------------------------------|------------------------------------|
| ADMINISTRATION ~                                  |                                          | 0                                  |
| 🗘 Admin Home 🔹 Templates 🏾 🛃 New Assessment       | Package Template                         |                                    |
| Name Created By Created Owning Office Status<br>O |                                          |                                    |
| Overview Template Information Job Analysis As     | isessment Plan Categories Test Plan      | ᅌ 🖹 Documents 🕜 📇 History          |
| Template Information                              |                                          | 格 Copy from Template               |
| Template Name *                                   | Owning Office * Select an Owning Office. | Tags Copy from Template            |
| Constrate Name                                    | Select an Owning Office                  | •                                  |
| Cenerate Manie                                    |                                          |                                    |
| Template Description                              |                                          |                                    |
|                                                   |                                          | Å                                  |
|                                                   |                                          |                                    |

- Enter ACWA [series] into the Template Name search box and click Search. Click on the name of the corresponding ACWA template. This will copy the system-level template into your newly created template. The template name will default to "ACWA [series] (Copy)" and may be customized according to your agency's naming conventions.
- If you have access to multiple offices, select the appropriate **Owning Office** from the dropdown.

| USA Staffing® 🔹 🕯 staffing                                                       | Recruit Admin Reports Si                                  | earch                          |                                          |                       | Go To           | Q,          | 🖂 💄     | Jennifer Dema | arais (UAT) - OPM |
|----------------------------------------------------------------------------------|-----------------------------------------------------------|--------------------------------|------------------------------------------|-----------------------|-----------------|-------------|---------|---------------|-------------------|
| ADMINISTRATION ~                                                                 |                                                           |                                |                                          |                       |                 |             |         |               |                   |
| 🏟 Admin Home 🛞 🚓 Template Admin 🔺 Assessm                                        | ment Package Template 🗼 Assessment Package                | Template: ACWA S               | ocial Insurance Specialist - 0105 (Copy) |                       |                 |             |         |               |                   |
| Name<br>ACWA Social Insurance Specialist - 0105                                  | (Copy) Jennifer Demarais                                  | <sup>Created</sup><br>1/29/201 | Owning Office<br>8 ASMG ACWA ACC         | ess Office            | status<br>Draft |             |         |               |                   |
| Overview Template Information Job Analysis                                       | Assessment Plan Categories Test                           | t Plan                         |                                          |                       | Docume          | nts 🕕       | 🗨 Not   | es 🕕          | 🖨 History         |
| Template Information                                                             |                                                           |                                |                                          |                       |                 |             |         |               |                   |
| Template Name *<br>OPM ACWA Social Insurance Specialist - 0105                   | Owning Office * San Antonio Services Branch Generate Name |                                | *                                        | Tags<br>San Antonio S | ervices Branch  |             |         |               |                   |
| Template Description<br>ACWA Social Insurance Specialist - 0105 Copy Description |                                                           |                                |                                          |                       |                 |             |         |               | 1                 |
| External 🔲                                                                       |                                                           |                                |                                          |                       |                 |             |         |               |                   |
| Position Descriptions 1                                                          |                                                           |                                |                                          |                       |                 | Interdiscip | inary 🗆 | Add Position  | n Description     |
| Position Description #                                                           | Position Title                                            | Pay Plan                       | Series                                   |                       | Grade(s)        | Specialtie  | s       |               |                   |
| ACWA                                                                             | ACWA Social Insurance Specialist - 0105                   | GS v                           | 0105 - Social Insurance Administrati     | on v                  | × 5 × 7         | +           |         |               |                   |
|                                                                                  |                                                           |                                |                                          |                       |                 |             |         |               | Save              |

- Once the copied template has been saved with an appropriate name and owning office, complete the template according to the instructions in the Add an ACWA Template section of this user guide. This should include:
  - Customizing the minimum qualifications response options according to the specialized experience language commonly used in your organization.
  - Building screen-outs for the GS-5 and GS-7 grades.
  - Adding categories according to your agency's category rating policy.
  - Creating test scenarios to thoroughly test your assessment.